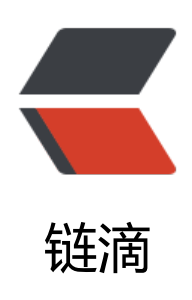

# 手把手教你于 docker 搭建 redis-cluster 集 群并验证

作者: yxw839841231

- 原文链接: https://ld246.com/article/1632640491583
- 来源网站:链滴
- 许可协议: 署名-相同方式共享 4.0 国际 (CC BY-SA 4.0)

文本介绍基于 docker 搭建 redis-cluster 集群环境,准备前提是安装了 docker 的 Linux环境,这里 centos为背景。

介绍正文内容之前,有必要先梳理下redis的集中集群方案,从早到晚说来,redis集群方案演进了三方案,最开始是大家熟知的主从复制的集群,到哨兵模式,到最新的redis-cluster。

具体区别和优缺点,网上的资料很多,大家自行查询。需要说明的是,redis-cluster需要redis3.0以版本。

## 准备工作

1、为了能正常走完所有步骤,首先执行docker-v命令,确认已经正常安装了docker。

2、使用 docker 是因为能快速部署redis实例,那么现在我们需要一个redis3.0以上的版本,本文使最新版本,那么你可以执行如下命令: docker pull redis。

正常获取完一个redis官方镜像后,执行docker images命令,你应该看到如下界面。

| [root@VM-4- | 6-centos ~ | ]# docker image: | 3           |           |  |
|-------------|------------|------------------|-------------|-----------|--|
| REPOSITORY  | TAG        | IMAGE ID         | CREATED     | SIZE      |  |
| 10109/0010  |            | INTROVA OTTOS    | e noore ayo | 1.1.11110 |  |
| redis       | latest     | 02c7f2054405     | 3 weeks ago | 105MB     |  |
| root@WM-4-  | 6-centos ~ | 1f               | 5 weeks ago | TOOMB     |  |

如果顺利,准备工作就告一段落。

### 创建redis实例

如果你对docker略知一二,那应该没什么问题。如果你不懂docker为何物也不碍事,因为我也不懂你要做的是按顺序执行好每一个命令。

完成准备操作后,在完成redis集群构建之前,我们需要3个redis实例,假设我们给取名为 r-node1、r node2和r-node3。同时,为了方便起见,我们将每个实例暴露的端口号定义为从6381开始。

那么,你需要一次执行如下命令(不强制按顺序):

docker create --name r-node1 --net host -v /data/redis-data/node1:/data redis:latest --cluste -enabled yes --cluster-config-file node-1.conf --port 6379

docker create --name r-node2 --net host -v /data/redis-data/node2:/data redis:latest --cluste -enabled yes --cluster-config-file node-2.conf --port 6380

docker create --name r-node3 --net host -v /data/redis-data/node3:/data redis:latest --cluste -enabled yes --cluster-config-file node-3.conf --port 6381

每一行命令执行完毕,都能看到一串随机字符串,你可以忽略。然后通过docker ps -a命令,你能看如下三个容器。

| [root@VM-4-6-0 | centos ~] # docke | er ps -a              |                |         |       |         |
|----------------|-------------------|-----------------------|----------------|---------|-------|---------|
| CONTAINER ID   | IMAGE             | COMMAND               | CREATED        | STATUS  | PORTS | NAMES   |
| ececdaa15de9   | redis:latest      | "docker-entrypoint.s" | 10 seconds ago | Created |       | r-node3 |
| f93d486e1ec7   | redis:latest      | "docker-entrypoint.s" | 10 seconds ago | Created |       | r-node2 |
| a3d7ab1de46e   | redis:latest      | "docker-entrypoint.s" | 10 seconds ago | Created |       | r-node1 |

当我们用命令docker start r-node1 r-node2 r-node3 启动容器后,就相当于启动了三个redis实例 这个时候如果再次执行命令docker ps -a, 会看到容器状态发生了变化。

| Iroot AVM-4-6- | centos ~11 dock  | er start r-nodel r-node2 | r-node3       |                                                                                                    |       |         |
|----------------|------------------|--------------------------|---------------|----------------------------------------------------------------------------------------------------|-------|---------|
| r-node1        | Jouroop -11 goor | or board r moder r moder | 1 110400      |                                                                                                    |       |         |
| r-noder        |                  |                          |               |                                                                                                    |       |         |
| r-node2        |                  |                          |               |                                                                                                    |       |         |
| r-node3        |                  |                          |               |                                                                                                    |       |         |
| [root@VM-4-6-  | centos ~] # dock | er ps -a                 |               |                                                                                                    |       |         |
| CONTAINER ID   | IMAGE            | COMMAND                  | CREATED       | STATUS                                                                                                    | PORTS | NAMES   |
| ececdaa15de9   | redis:latest     | "docker-entrypoint.s"    | 3 minutes ago | Up 10 seconds                                                                                                    |       | r-node3 |
| f93d486e1ec7   | redis:latest     | "docker-entrypoint.s"    | 3 minutes ago | Up 10 seconds                                                                                                    |       | r-node2 |
| a3d7ab1de46e   | redis:latest     | "docker-entrypoint.s"    | 3 minutes ago | Vp 10 seconds                                                                                                    |       | r-node1 |
|                |                  |                          |               | and the second second se |       |         |

#### 构建集群

有了redis实例后,是时候搭建我们的集群了。

执行命令 docker exec -it r-node1 /bin/bash 这个时候你会进入到容器r-node1中。请注意,执行 该命令,你的pwd已经发生了变化,如果你要退出请执行 exit,执行前述命令可以再次进入。

接下来就是见证奇迹的时候,请执行命令:

redis-cli --cluster create 10.0.4.6:6379 10.0.4.6:6380 10.0.4.6:6381 --cluster-replicas 0

需要说明的是,10.0.4.6 应该是你的物理机IP,如果你是在widows系统下,可能会出现一些不可预的情况,如果是Linux系统,那么请放心根据ifconfig命令找到你的物理IP,替换即可。

如果不出意外,执行完上述命令,你需要输入yes,才能真正完成redis集群的搭建,然后你会看到如提示。

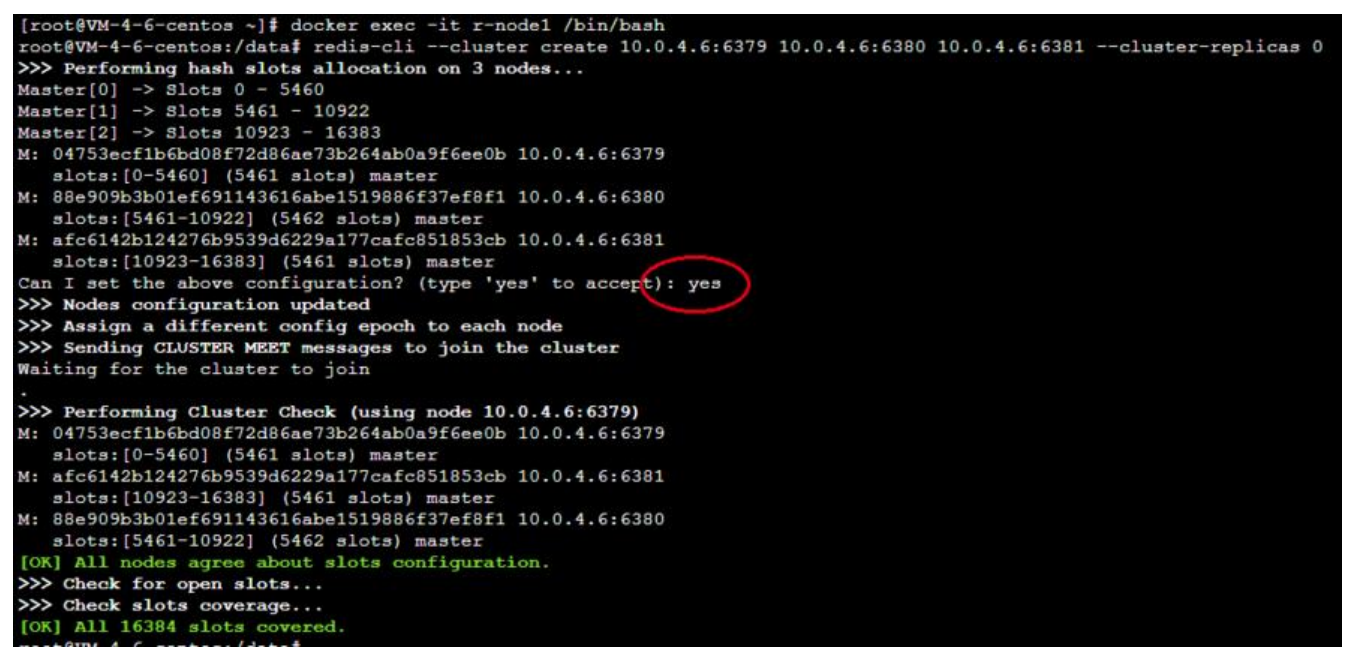

All 16384 slots covered. 如果能看到这个提示,说明你的redis集群已经搭建完成,可以工作了。 解redis的你,是不是对 16384 这个数字很敏感?你细品~

### 验证集群

我们使用 redis-cli 来执行键值对的操作,你可以执行命令 redis-cli -c 来连接集群。

接下来就可用过 set key value的方式来设置缓存,比如:从 k1:1 , k2:2 …… 开始赋值,你会看到如 情况:

root@VM-4-6-centos:/data# redis-cli -c 127.0.0.1:6379> set k1 1 -> Redirected to slot [12706] located at 10.0.4.6:6381 OK 10.0.4.6:6381> set k2 2 -> Redirected to slot [449] located at 10.0.4.6:6379 OK 10.0.4.6:6379> set k3 3 OK 10.0.4.6:6379> set k4 4 -> Redirected to slot [8455] located at 10.0.4.6:6380 OK 10.0.4.6:6380> set k5 5 -> Redirected to slot [12582] located at 10.0.4.6:6381 OK 10.0.4.6:6381> set k6 6 -> Redirected to slot [325] located at 10.0.4.6:6379 OK 10.0.4.6:6379> set k7 7 OK 10.0.4.6:6379> set k8 8 -> Redirected to slot [8331] located at 10.0.4.6:6380 OK 10.0.4.6:6380> set k9 9 -> Redirected to slot [12458] located at 10.0.4.6:6381 OK 10.0.4.6:6381> set k0 0 -> Redirected to slot [8579] located at 10.0.4.6:6380 OK 10.0.4.6:6380> keys \* 1) "k0" 2) "k8" 3) "k4" 10.0.4.6:6380>

聪明的你肯定以及注意到了,在赋值的过程中,槽位发生了切换。命令提示符前端口号的不同也在告 我们正在不同的实例下。

当我们在 6380 端口对应的实例下,尝试获取所有的key时,也只是拿到了该实例下的key,但如果我在 该实例下尝试查询k2会发生什么情况呢?

| 10.0.4.6:6380> get k2 |       |         |    |               |
|-----------------------|-------|---------|----|---------------|
| -> Redirected to slot | [449] | located | at | 10.0.4.6:6379 |
| "2"                   |       |         |    |               |
| 10.0.4.6:6379>        |       |         |    |               |

我这边会自动切换到 6379 实例下,你的呢?请自行尝试。